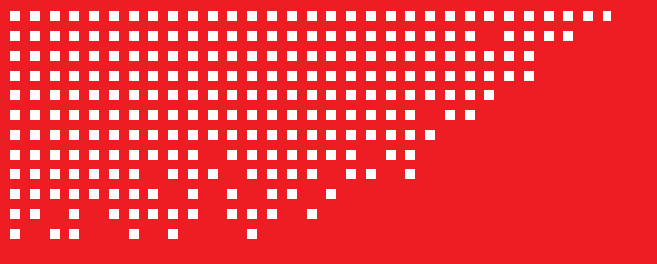

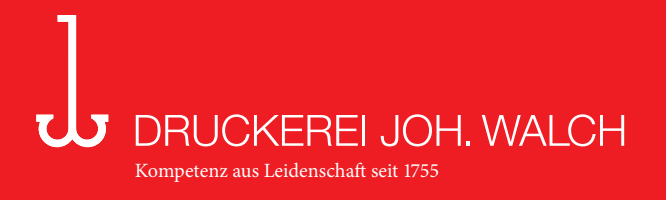

# Upload von Daten an Walch

Sie können PDF- oder ZIP-Daten direkt an uns ohne FTP-Programm per Browser an uns schicken.

Sie finden das Upload-Formular direkt auf unserer Homepage, auf den folgenden Seiten ist die genaue Funktion sowohl für den Internet Expolrer- als auch für den Firefox-Browser beschrieben.

Unsere Web-Adresse lautet www.walchdruck.de

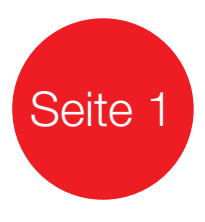

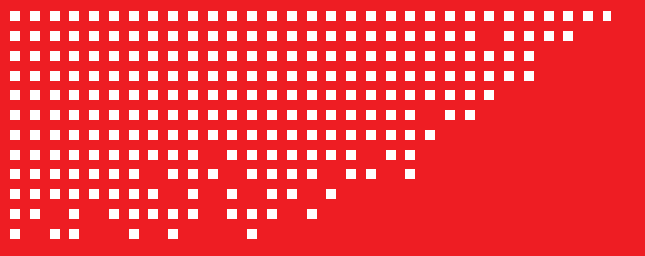

#### DRUCKEREI JOH. WALCH Kompetenz aus Leidenschaft seit 1755

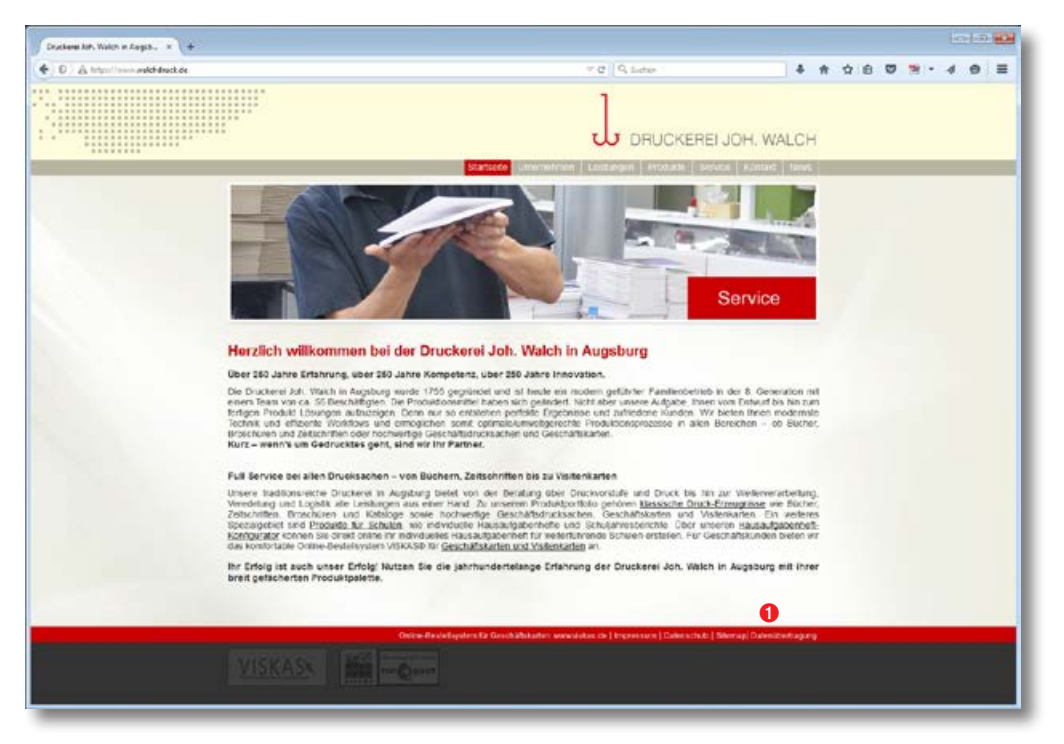

Auf der Startseite unserer Webadresse www.walchdruck.de finden Sie links unten den direkten Link zu unserem Datenupload-Formular **1** 

Verwenden Sie den Internet-Explorer als Browser bitte weiter auf Seite 3. Verwenden Sie Firefox als Browser bitte weiter auf Seite 5.

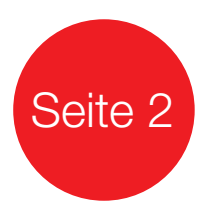

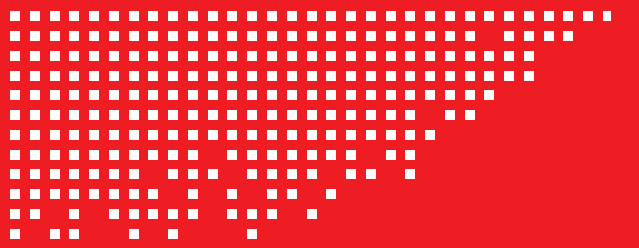

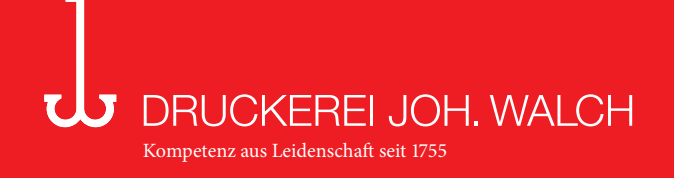

## Internet-Explorer

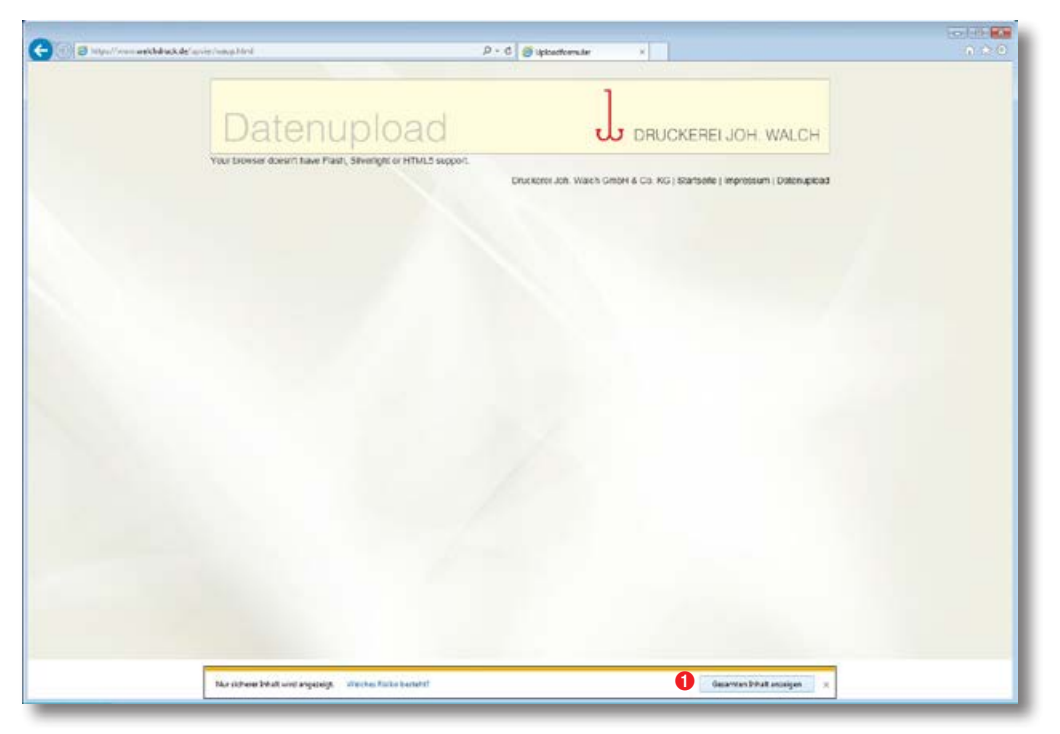

Sie erreichen nun unser Uploadformular.

Aufgrund erhöhter Sicherheitseinstellungen in den Browsern wird Ihnen dieser Inhalt automatisch blockiert.

Durch einen Klick im unteren Bereich auf "Gesamten Inhalt anzeigen" • erlauben Sie für diese Internetsitzung unserer Homepage das Forumlar korrekt zu laden.

Seite 3

Anschließend sehen Sie nun den korrekten Inhalt unseres Uploadformulars.

Um Daten auf unseren Server zu übertragen können Sie diese nun direkt per Drag&Drop in den weißen Bereich ziehen 1, alternativ können Sie auch direkt die Daten durch anklicken des Buttons "Datei(en) hinzufügen" auswählen 2 (siehe nächste Seite).

|   | Datenupload                                                                                           |                                                              |
|---|----------------------------------------------------------------------------------------------------|--------------------------------------------------------------|
|   | Wählen Sie Ihre Datei aus<br>Roen Sie eine oder nehmen Gabern finzu und sauten dare die Ublaationgang |                                                              |
|   | Datainame                                                                                             | Status Größe                                                 |
|   | 0                                                                                                    |                                                              |
|   | Sie kannes Datoen auch vie Orag 5 Ora                                                                 | op enflugen.                                                 |
|   |                                                                                                    |                                                              |
| 6 | O Datek(en) Netzifugen O Untroit station                                                              | 0% 0.85                                                      |
|   | Unickers Jon.                                                                                         | Watch Ginton & Co. KG   Starbeite   Impressuit   Datenuproat |
|   |                                                                                                    |                                                              |
|   |                                                                                                    |                                                              |
|   |                                                                                                    |                                                              |
|   |                                                                                                    |                                                              |
|   |                                                                                                    |                                                              |
|   |                                                                                                    |                                                              |
|   |                                                                                                    |                                                              |
|   |                                                                                                    |                                                              |
|   |                                                                                                    |                                                              |
|   |                                                                                                    |                                                              |
|   |                                                                                                    |                                                              |
|   |                                                                                                    |                                                              |

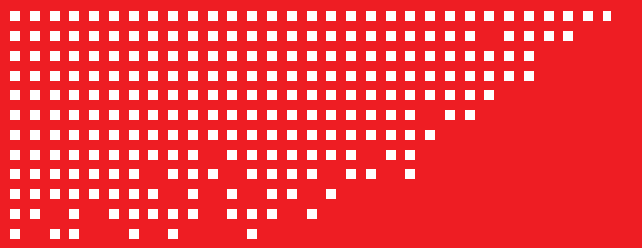

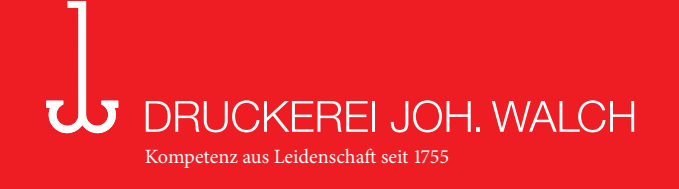

## Internet-Explorer

| Datenur              | load                                            |                                                                                                    | JCKERELJ              | OH WALCH             |                   |             |
|----------------------|-------------------------------------------------|----------------------------------------------------------------------------------------------------|-----------------------|----------------------|-------------------|-------------|
| Wählen Sie Ihre Date | i aus<br>teien heck unt sladen dann den         | Useedungung                                                                                                    |                       |                      | 2                 |             |
| Datainawa            |                                                 |                                                                                                    | 9                     | lates Größe          |                   |             |
|                      | 🖉 Datas sum Hochlader aus<br>Grade 👔 🔹 Natsaver | eitien<br>1 + 1823411232 + taarji + onion-augung +                                                                                                    | _Rene_ +              |                      | • [4] _ Sau       | _ tothe dee |
| O Cutel(ee) New York | Organicasan • Neue                              | r Ordner                                                                                                    |                       |                      |                   | 31 -        |
|                      | 👼 BRJ 1440 1 253 🔸                              | Nora.                                                                                                    | Anderungstatum.       | The .                | Gride             |             |
|                      | APParcher                                       | Revolution Sonderdruck, Iownappel                                                                                                    | 2549-2555-32.29       | Adube Aurobit D.,    | 11/642            |             |
|                      | L Aspen                                         | 1 Norma Janan (25-2025_20) (6 Janak poli                                                                                                    | 21/06-2013 12:57      | Asiate Asystem 12    | 4.71749           |             |
|                      | base 1                                          | Nime_knen_35-205_34_36_feet.pdf                                                                                                    | 28.86.20151358        | Adoke Acrobat E      | 4.202.428         |             |
|                      | have 2                                          | Nime, Urschlag, 05-2015, 24, 06, Feel pdf                                                                                                    | 24.04.2015 12:52      | Adobe Acobat D.,     | 3.332.43          |             |
|                      | tern J                                          | Lat 14,25,0mechanging                                                                                                    | 2010/2015 12:39       | 1966-018             | 3,272.63          |             |
|                      | Bencycle F                                      | The management of the second second s | 38.06.201510.29       | Adde Armaur D        | 4,591.63          |             |
|                      | Grund t                                         | Const Disations int                                                                                                    | 2106/2117 0228        | PEC BIA              | 1,110 101         |             |
|                      | 👗 enal-engari                                   | Materbulesa ang                                                                                                    | 21.00 2715 15:30      | PEGRIN               | 17 63             |             |
|                      | A Krppowitde                                    | 1 Wins Joan 35-325_feat pf                                                                                                    | 2106-2015 12:58       | Adulte Accubat D.    | 4.557 825         |             |
|                      | Network Ties                                    | 1 Nima Jenen 25-2025 23 36 p.#                                                                                                    | 2506-2535 10+0        | Adabe Acoulut D.,    | 4.532.42          |             |
|                      | Cordina Subgo                                   | 🔁 Letartikal pot                                                                                                    | 2106-2110-10-05       | Adobe Roothat D.,    | 115 10            |             |
|                      | Aler                                            | Thirms_Urss.14x2,05-201525,05.pdf                                                                                                    | 25.86.2015 18:47      | Adulte Acrobit D.,   | 1.313.43          |             |
|                      | Lise                                            | Nime Jenes 35-2225_11.36.pdf                                                                                                    | 18.06.2015.15-20      | Adole Acrobat D.,    | 2,440,63          |             |
|                      | _ Maren                                         | TH Norma_Ukrochiag_05-201518_08.pdf                                                                                                    | 11/96 2015 15/19      | Adabe Acrobat D.,    | 201102            |             |
|                      | A _Rere_                                        | Scholar and a state of the                                                                                                    | 18.06 2017 10:15      | Added Synthet D.     | 12 53             |             |
|                      | 🔒 _1im2                                         | Chine has 5,315 17 hord                                                                                                    | 17.06.205 13.05       | Address Acceleration | 2 302 10          |             |
|                      |                                                 | and concerting and an event of the local of                                                                                                    | and the second second | - Andre Proceeding   |                   |             |
|                      |                                                 |                                                                                                    |                       |                      | The state in 1995 |             |

Nach der Auswahl der Daten auf Ihrem Rechner starten Sie den Upload mit einem Klick auf den "Öffnen"-Button **1**.

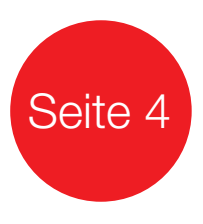

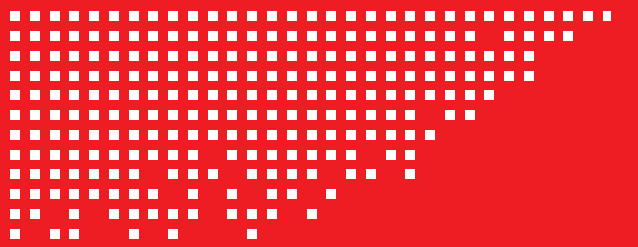

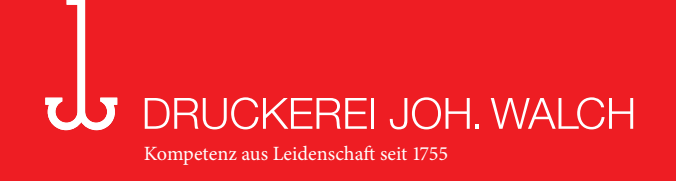

### Firefox

| Bun Bengegen Dailey Feinenspen führe Bige                            |                                                     |                | ici -0 🖬  |
|----------------------------------------------------------------------|-----------------------------------------------------|----------------|-----------|
| jptactrenule + +                                                     |                                                     |                |           |
| () (a) A termination addition to equation (a result of a constraint) | P. C. Q. Surfer                                     | <b>本 会 ☆ 白</b> | 0 - 4 0 = |
| Datesuppose                                                          | D DRUCKEREI<br>sh Weich Omei & Co. HO I Startsche I | JOH. WALCH     |           |

Sie erreichen nun unser Uploadformular.

Aufgrund erhöhter Sicherheitseinstellungen in den Browsern wird Ihnen dieser Inhalt automatisch blockiert.

Durch einen Klick auf das grafische Schild oben neben der Adress-Zeile 1 öffnet sich die Sicherheits-Einstellung für diese Seite.

Mit einem Klick auf den "Einstellungen"-Button erscheint ein Menü "Schutz für den Moment aufheben" ①. Auf dieses Menü klicken, so erlauben Sie für diese Internetsitzung unserer Homepage das Forumlar korrekt zu laden ②.

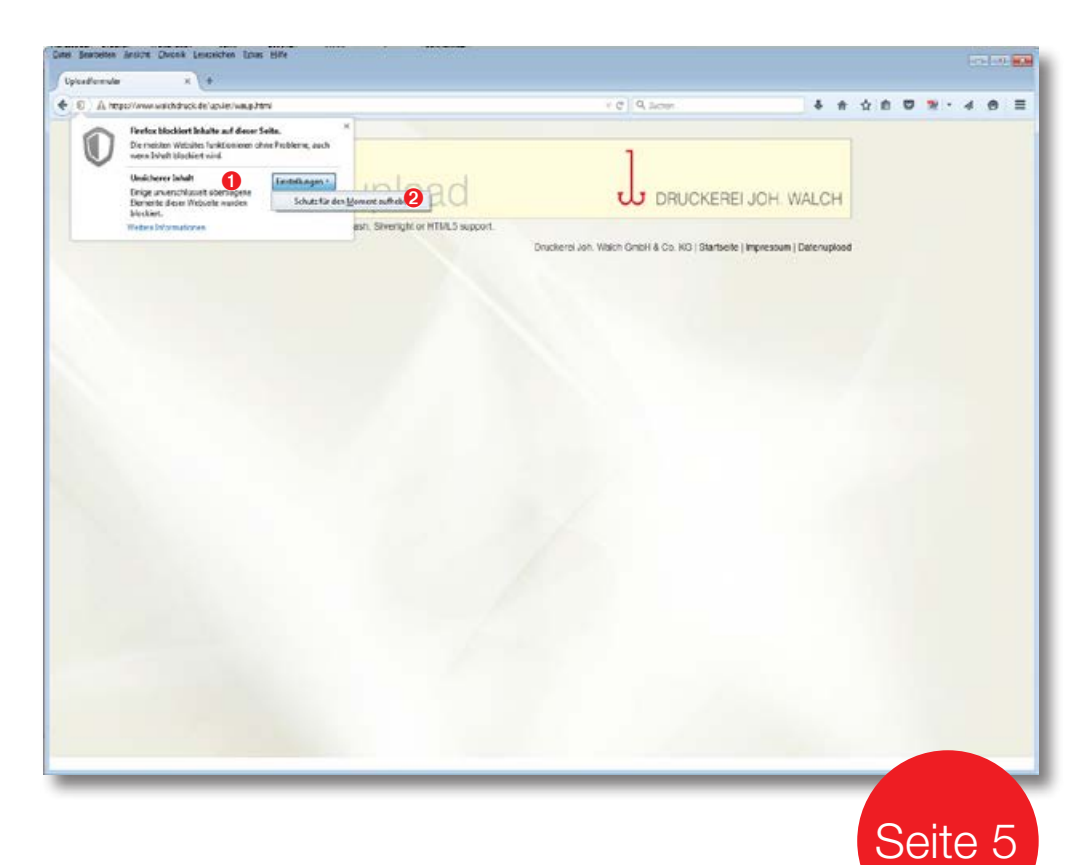

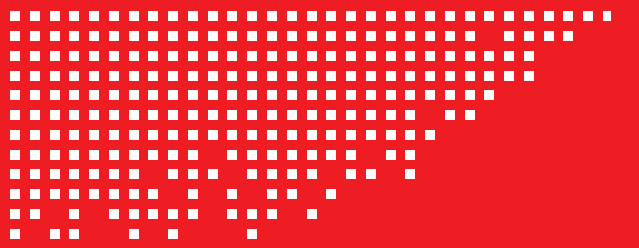

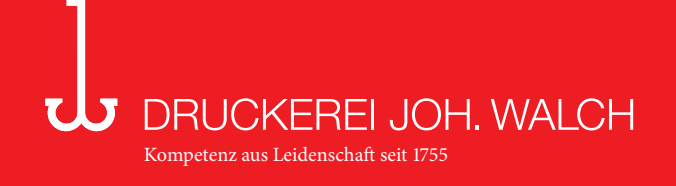

## Firefox

| Date Erngages Querpe Datase Ferencipes   | e stave Rus                                                                                 |                                                            |          |       |         | - |
|------------------------------------------|---------------------------------------------------------------------------------------------|------------------------------------------------------------|----------|-------|---------|---|
| Upkadomár + +                            |                                                                                             |                                                            |          |       |         |   |
| 🔶 8 🛕 Wynthese addelaet de sprachegentel |                                                                                             | r C Q, Surrer                                              | 4 #      | 4 8 8 | 1 1 - 4 | = |
|                                          |                                                                                             |                                                            |          |       |         |   |
|                                          | Datenupload                                                                                 |                                                            | WALCH    |       |         |   |
|                                          | Wählen Sie Ihre Datel aus<br>Faget Sie eine oder mehren Dateen finds und ebrien dann der Up | gagedan                                                    |          |       |         |   |
|                                          | Dubusare                                                                                    | Status                                                     | Grabe    |       |         |   |
| 0                                        | Observed besoningers   O to back distant                                                    | Druckovel Job. watch Cirtler & Co. HG 1 Startsone I Impres | ove o se |       |         |   |
|                                          |                                                                                             |                                                            |          |       |         |   |
|                                          |                                                                                             |                                                            |          |       |         |   |

Anschließend sehen Sie nun den korrekten Inhalt unseres Uploadformulars.

Um Daten auf unseren Server zu übertragen können Sie diese nun direkt per Drag&Drop in den weißen Bereich ziehen 1, alternativ können Sie auch direkt die Daten durch anklicken des Buttons "Datei(en) hinzufügen" auswählen 2 (siehe nächste Seite).

Nach der Auswahl der Daten auf Ihrem Rechner starten Sie den Upload mit einem Klick auf den "Öffnen"-Button **1**.

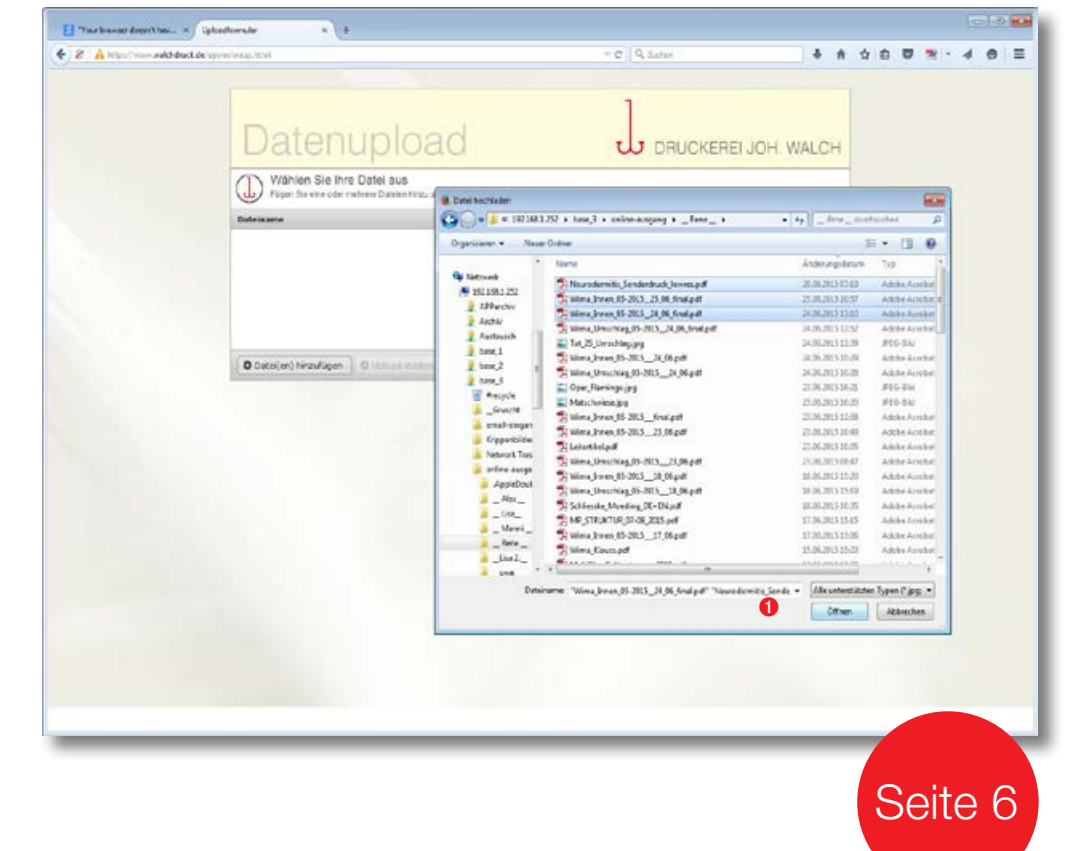